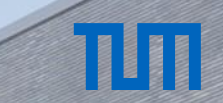

Die Ba

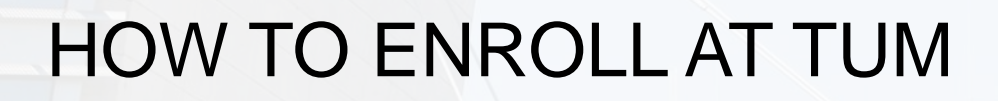

## Infosession for Prospective TUM students

## ТП

### What exactly is enrollment?

Enrolling means getting your **legal status as a student** in Germany. Your TUMonline account switches from applicant to student features.

Only enrolled students have access and are entitled to:

Course and exam registration

Documents such as enrollment certificate (→ Bavaria: discounted Deutschlandticket) Moodle and further student infrastructure

Student card (only with a German address)

## TUT

### TUMonline Enrollment Steps

Accept the study place

"Add data": Upload your documents for enrollment in TUMonline

Pay the semester fee and/or tuition fees Have your health insurance status digitally confirmed

Upload application for enrollment and final documents

## TUT

### Accepting Your Study Place in TUMonline

- The enrollment process starts after you have accepted the study place
- You can simply accept or decline the study place offer online in your <u>application status</u>:
  - 🔻 🕜 Study place

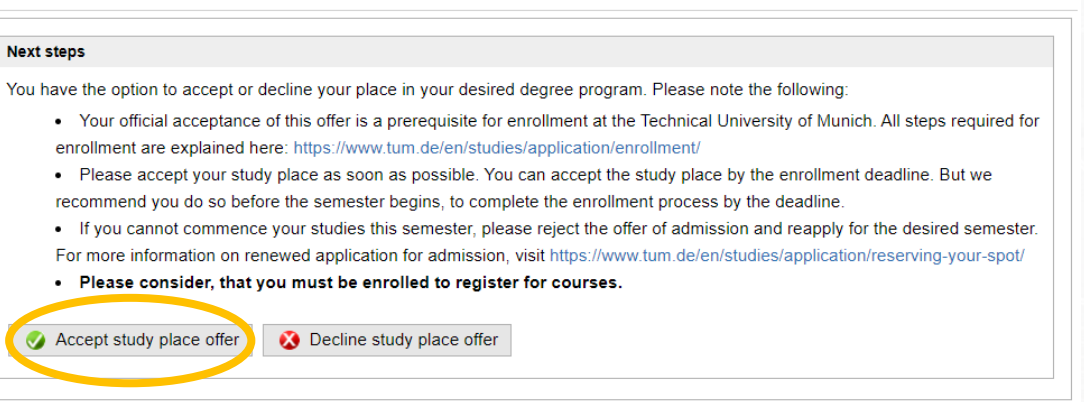

## ТЛ

### Accepting Your Study Place in TUMonline

#### Until when can you accept Accepting the spot unlocks Important: the "Add data" dialogue the study place? You still have to perform all other steps after this step • As soon as possible Please allow · "Add data" • Our recommendation: yourself to submit no later than 15.03.2025 sufficient time the documents • Legal deadline: to complete all for enrollment 5 weeks after the lectures the steps afterwards start (27.05.2025)

## ТЛП

### Complete Your Data and Upload Your Documents I

#### Click on "Add Data" to upload your enrollment documents:

#### 🔻 🐼 Enrollment

#### Next steps

Cliebon Full-data" to submit missing documents required for enrollment. Then, you will have access to your Application for enrollment.

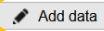

#### Once you have add your data, you can print the Application for enrollment.

You must sign this application form and send it together with the required documents (see document checklist) by mail to the Technische Universität München, Abteilung Bewerbung und Immatrikulation. Please send us as many required application documents as possible, ideally all them, in a single envelope by mail, at:

Technische Universität München TUM Center for Study and Teaching Abteilung Bewerbung und Immatrikulation Arcisstraße 21 80333 München

Repeated submission of individual documents by mail leads to considerable delays in processing your application. If you are unable to mail all required documents at once, always include the first page of your Application form for enrollment, including your applicant and application number.

Print Application for enrollment

Under the menu item "Documents to be submitted (for enrollment)", you can click on a document for further information on the required form for submission. The deadlines can be found on the info pages about your degree course: http://www.tum.de/en/studies/degree-programs/

## TUT

Help Support

### Complete Your Data and Upload Your Documents II

Please upload a passport-style photo for your student card.

Other documents may be requested (or not) depending on your previous studies.

#### RESIDUAL DATA ENTRY

#### Information

Passport style photo (as for ID) Health Insurance details Evidence of student health insurance (issued by a compulsory health insurance company)

#### Information

On the following pages, we request that you provide any missing information required for your enrollment. If some information or documents are not yet available to you, they can be submitted later by post or in person. Individual documents sent by post must be accompanied by the first page of your application form.

Once you have uploaded all missing information, you will find a list of the documents required for enrollment in your applicant account. Under the menu item "Documents to be submitted (for enrollment)", you can click on a document for further information on the required form for submission. The deadlines can be found on the info pages about your degree course: http://www.tum.de/en/studies/degree-programs/

You will be enrolled at TUM after all documents (see list of documents) have been entered in TUMonline as received and correct, you have been admitted and accepted the offer of admission, and you have transferred the semester fees.

#### Student Information Team | TUM Center for Study and Teaching | February 2025

7

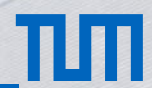

### Health Insurance (only under 30 years of age)

You are insured by a German public health insurance company You are insured by a German private health insurance company You are insured in your home country and the insurance is accepted in Germany

You are not insured or are unsure

→ Contact a German public health insurance provider

## ТЛП

#### Health Insurance: Digital Notification Process I

You are insured by a German public health insurance company Enter your details in TUMonline (Company name, health insurance number). Contact the German public health insurance company for a digital notification. Ask them to submit a digital notification of your insurance status to TUM.

(TUM recipient number: H0001558)

No certificates are required – only the digital notification.

## ТШ

#### Health Insurance: Digital Notification Process II

You are insured by a German private health insurance company Select in TUMonline that you are privately insured. **Contact a German public health insurance company (e.g. AOK, TK) for a digital notification.** They will check your private health insurance (whether it is valid for studies in Germany) and will send a digital notification to TUM that you are exempt from German mandatory health insurance.

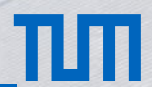

#### Health Insurance: Digital Notification Process III

You are insured in your home country and the insurance is accepted in Germany Both EU/non-EU insurance (Turkey, Switzerland, Tunisia, et. al.) Contact a German public health insurance company (e.g. AOK, TK) for a digital notification. They will check your foreign health insurance (whether it is valid for studies in Germany) and will send a digital notification to TUM that you are exempt from German mandatory health insurance.

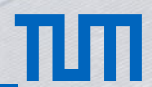

### Health Insurance: Digital Notification Process IV

- Enrollment can only be completed after TUM received a valid digital health insurance notification.
- Until it has been received, you will see a suspension ("Rückmeldesperre") in TUMonline after Login.
- Every active suspension is visible in your TUMonline account right after Login in TUMonline.
- The suspension will be lifted when the digital notification of your health insurance is processed.
- The digital notification is processed within a few days (up to a week).
- If you have inserted incorrect data about your health insurance during the enrollment process
  - $\rightarrow$  the input will be overwritten by correct data after TUM received the digital notification.

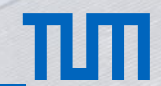

#### Generate and Download the Application Form

#### Finishing "Add Data" generates the "Application for enrollment" PDF form.

- IMPORTANT: You can skip uploads in "Add Data" and generate the form, then upload documents later on.
- You can now download and sign the application for enrollment a digital signature is sufficient

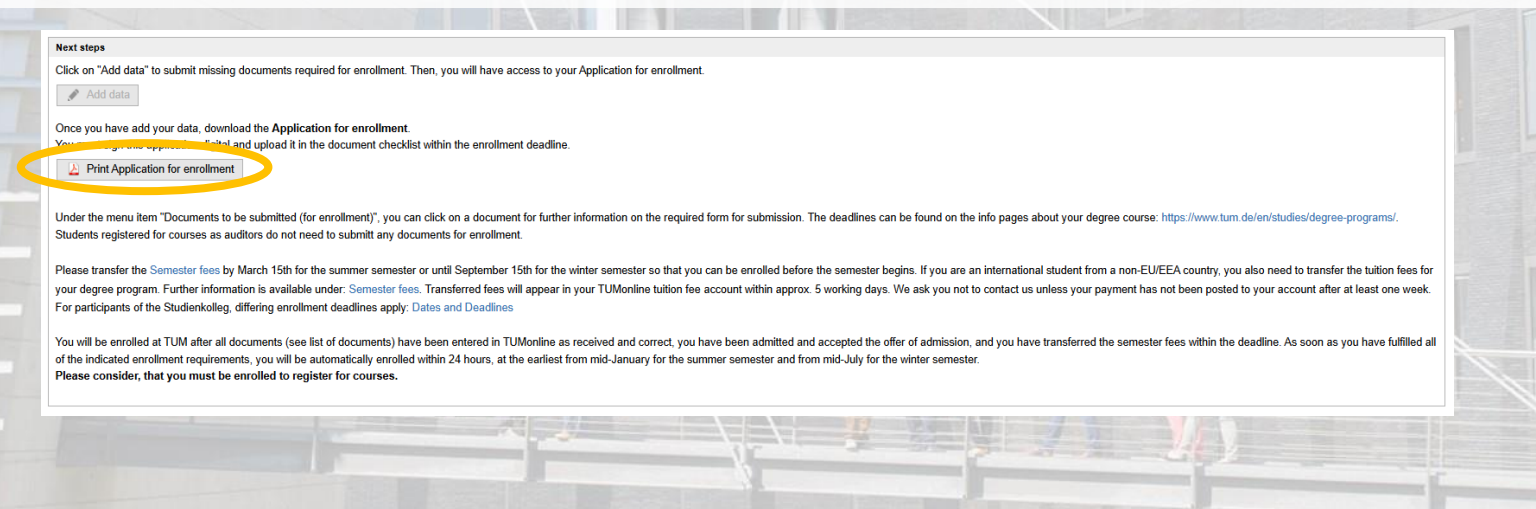

### Upload your enrollment documents

- 1. Please download and sign the "application for enrollment" form
- · You can download the document from your application status in TUMonline
- It is generated only after you finish and submit the "add Data" menu
- A digital signature is sufficient
- 2. Upload the signed "application for enrollment" form in TUMonline

The uploads can be accessed at any time in your application status:

https://www.tum.de/en/studies/application/application-info-portal/online-application/application-status

## TIM

### Upload your enrollment documents II

Your TUMonline application shows you a list of documents you need to upload:

#### Bachelor's students:

Scanned PDF of your higher education entrance qualification

(secondary school diploma)

#### Master's students:

Scanned PDF of your bachelor's degree documents

(degree certificate or final transcript, diploma)

Our document requirements:

https://www.tum.de/en/studies/application/application-info-portal/document-requirements

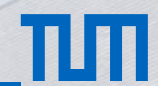

### Paying the Semester Fees and/or Tuition Fees I

The payment deadline and details on the amount of the fee are in your **<u>TUMonline account</u>**.

You can also find the bank details and fee info here: https://www.tum.de/en/studies/fees-and-financial-aid/

| PLEASE TRANS | FER THE SEMESTE | R FEE TO THE FOL | LOWING ACCOUNT: |
|--------------|-----------------|------------------|-----------------|
|--------------|-----------------|------------------|-----------------|

| Payment recipient:  | Technische Universität München (TUM)                                                 |
|---------------------|--------------------------------------------------------------------------------------|
| Bank details:       | Bayerische Landesbank München / BLZ 700 500 00<br>Brienner Strasse 18, 80333 München |
| Bank account no:    | 390 11 903 15                                                                        |
| Reason for payment: | Matriculation number, Name, Semester (W21)                                           |
| IDANI:              |                                                                                      |
| IDAN.               | DE 45700500003901190315                                                              |

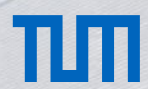

#### Paying the Semester Fees and/or Tuition Fees II

#### Important info about the fee payment:

- The payment has to be made via bank transfer (no credit cards) by any bank account.
- Please use the correct reason for payment: Matriculation number, last name, semester (SoSe25)
- Processing a payment takes 1 week after you have transferred the money.
- · Contact us only if more than 1 week has passed after your bank transfer

(please make sure to always include your matriculation number in your emails).

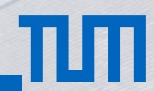

#### **TUM Student Card**

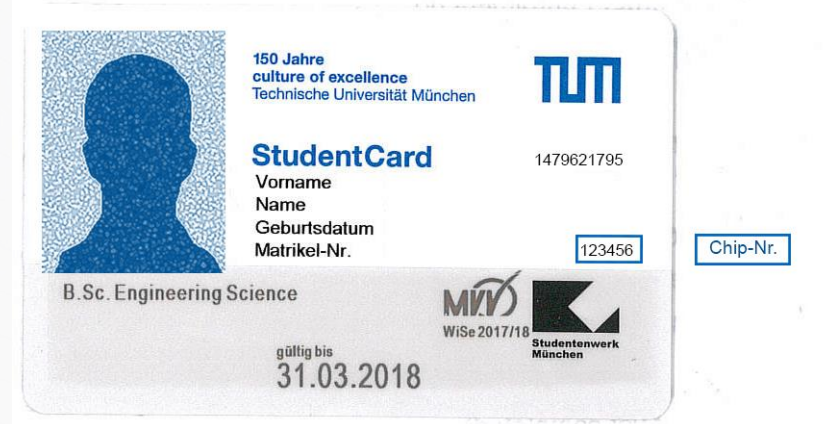

Payment function (chip payment): Use in vending machines and Mensa cafeterias by the Studentenwerk

**Access and ID:** For all TUM libraries, StudiTUM houses, and identification at exams (+ valid ID/passport) **Validity:** Your student card needs to be revalidated every semester after your re-enrollment

## TUT

#### **Receiving Your TUM Student Card**

- The card can only be mailed to a German postal address. It cannot be picked up in person.
- You can use a friend's or family address with the "c/o" = "care of" option.
- The card is mailed out within a week. Please wait at least 10 days before asking for status updates.
- If your card could not be delivered to the correspondence address in TUMonline, you will be notified by TUM.
- If you lose your card, please send an e-mail with your TUM matriculation number to <u>studium@tum.de</u> and the subject line "Sperrung Student Card".
- You can find detailed information on our webpage: <u>www.tum.de/studentcard</u>
- <u>Good alternative to the student card:</u> Use the TUM Campus App (Android and iOS available!): https://www.tum.dev/

### Register for Courses and Exams

#### Course registration (and exam registration):

- Available in TUMonline.
- You need to register for each course AND each exam
- Please watch the YouTube tutorial: <u>www.youtube.com/watch?v=sk\_2CCTEHjQ</u>
- For more details, you can ask your departmental student advisor

Important: Without being enrolled, you cannot register for any course or exam

Hint: Check your degree program's study plan for mandatory courses and modules.

The study plan is available on the degree program homepage linked here:

https://www.tum.de/en/studies/degree-programs/

٠

## ТЛП

## **Tuition Fees**

- For non-EU/EEA students
- Information about tuition fees and tuition navigator available on our website: https://www.tum.de/en/studies/fees/tuition
- Scholarship, waivers and exemptions

https://www.tum.de/en/studies/fees/tuition/scholarships-and-waivers

- If you have completed German bachelor's degree, you will be exempted from the tuition fees
  - $\rightarrow$  upload your German bachelor's degree documents to receive the exemption.

## ТЛ

### **Deferring admission**

 If you cannot arrive in Munich (e.g. due to visa issues) or have to postpone your studies, you can defer your admission. Please read the information on this page:

https://www.tum.de/en/studies/application/enrollment-info-portal/deferring-admission

- Deferring is possible until the enrollment deadline (summer semester 2025: 27.05.2025)
- Your admission generally stays valid (i.e. if the admission requirements have not changed) and you can reapply during the official application deadlines.
- If you defer until the enrollment deadline, you can also apply for a refund of your fees.
- Please note: Deferring admission is not possible if the degree program is discontinued.

at manacempro

#### Contacts

Website www.tum.de Student Information Phone +49 89 289 222 45 Email studium@tum.de

Departmental Student Advisors www.tum.de/en/studies/degreeprograms/

#### hoto: Andreas Heddergott / TU

# THANK YOU FOR YOUR ATTENTION